## Patient Intake Guide for On-Site Staff

## Logging In

Log into Power Apps by clicking the icon on your tablet or visit https://scheduling.crisphealth.org then enter your Microsoft credentials. You may need to click on the "MazikCare Station Testing" card.

## 2 Selecting A Testing Site

You will receive a booking confirmation via text and email.

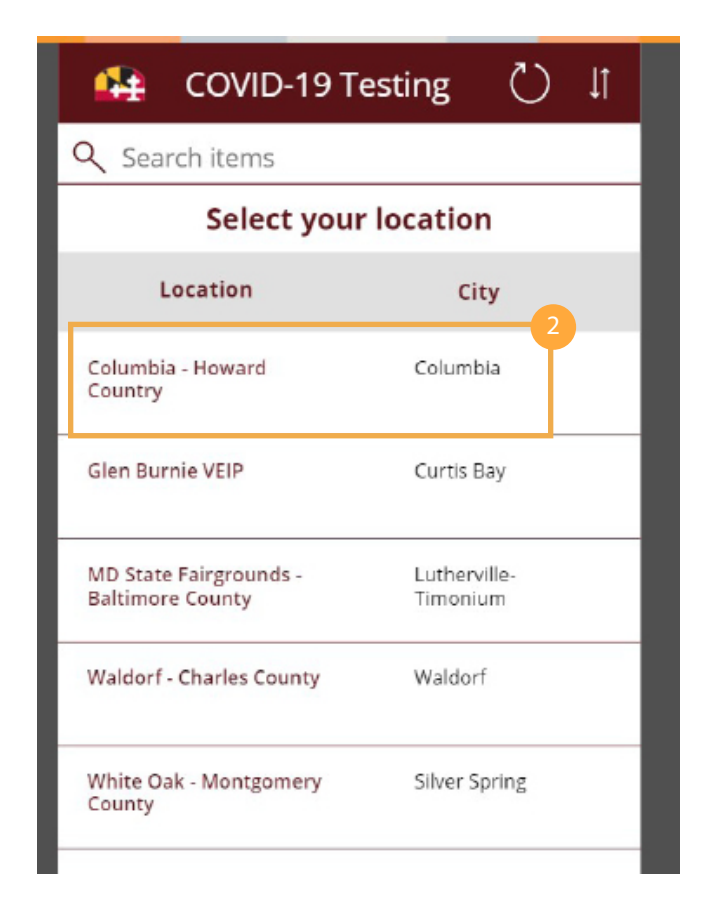

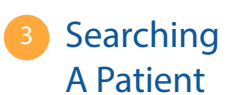

Select or search the patient of interest then click their name.

**Updating Status** 

Update the status appropriately and click "Submit".

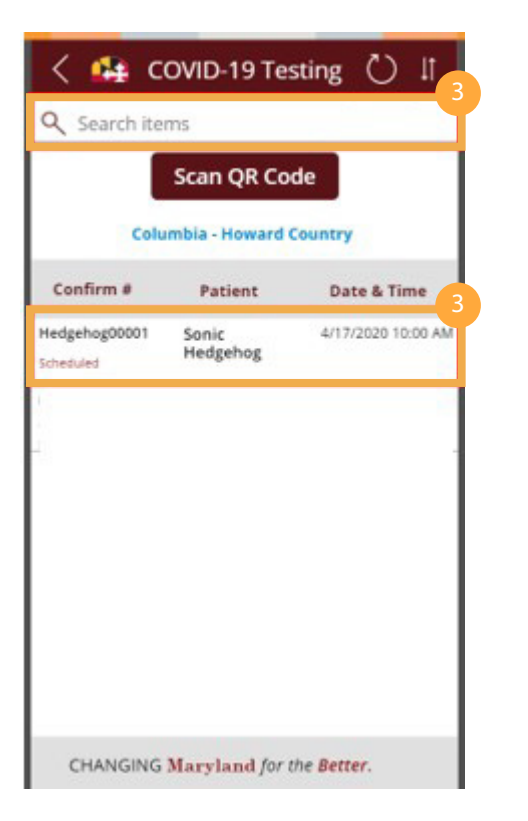

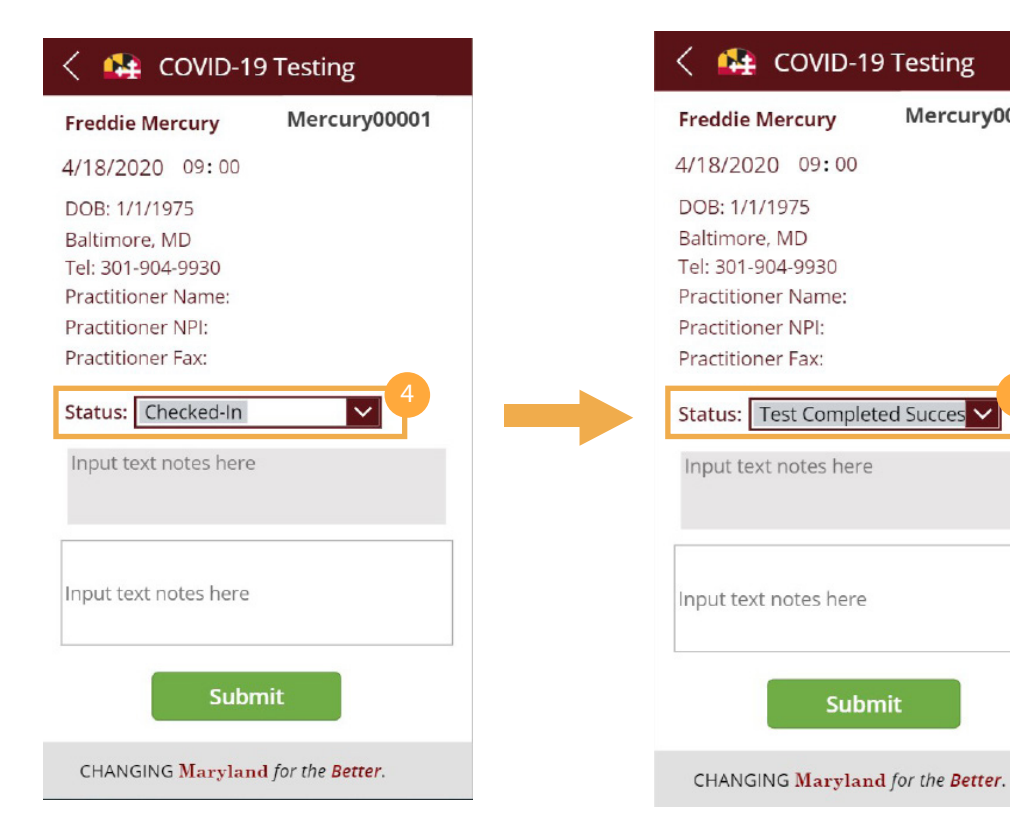

Mercury00001